# **FREKO Data Collector**

Lietošanas instrukcija

## Programmas apraksts

FREKO Data Collector ir piemērots instruments preču, pamatlīdzekļu u.c. klasificētu vienību uzskaitei, kurām ir piešķirts kods, un ļauj vienkāršot šādu uzdevumu veikšanu:

- informācijas pārbaude,
- inventarizācijas veikšana,
- pasūtījumu, pieņemšanas aktu un rēķinu noformēšana,
- dažāda veida uzskaite.

FREKO Data Collector iespējams integrēt kopīgā risinājumā ar grāmatvedības, noliktavas u.c. informācijas sistēmām, kas ļauj optimizēt informācijas pārbaudes un ievades darbu, izmantojot mobilo datu termināli.

#### Darba uzsākšana

Lai sāktu darbu ar Data Collector, ieslēdziet datu termināli un startējiet programmu, izmantojot ikonu *FREKO Data Collector* vai izvēlni *Start*  $\rightarrow$  *Programms*  $\rightarrow$  *FREKO Data Collector*.

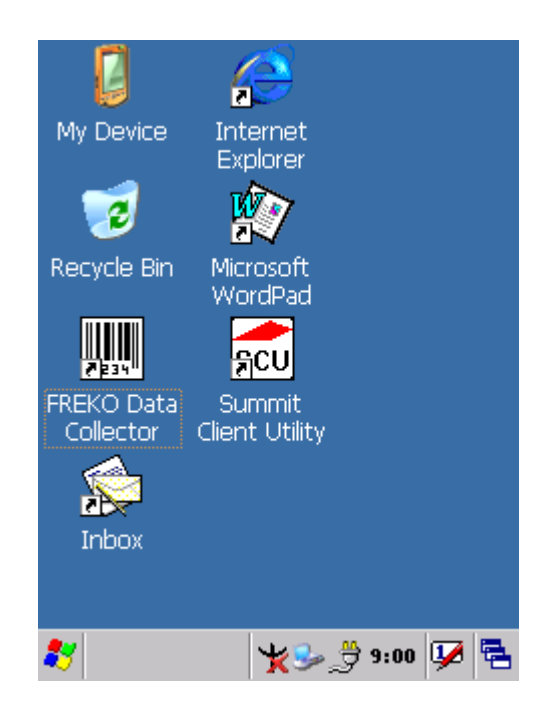

#### Darba beigšana

Programmu aizver ar aizvēršanas pogu (krustiņš) programmas virsrakstjoslā.

Veicot datu apmaiņu ar datoru, FREKO Data Collector programmai jābūt AIZVĒRTAI!

Datu apmaiņas gaitā tiek attēlots datu apmaiņas statuss. Programmu darbam var atvērt tikai pēc tam, kad statusa logs ir aizvēries.

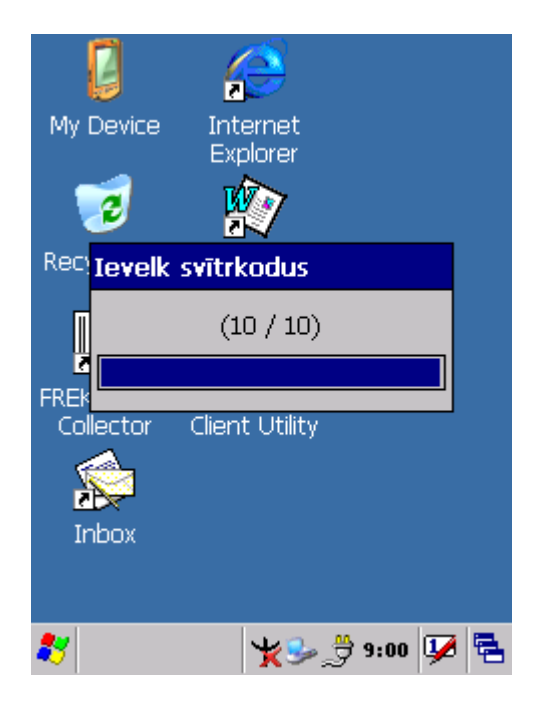

## Darba režīmi

Atkarībā no veicamā darba uzdevuma, izmanto tam piemērotu darba režīmu. Pieejamie darba režīmi:

## 1 – Pārbaude

Šajā un citos režīmos – uzrāda vienības nosaukumu, cenu un skaitu, ja datubāzē ir atrasta vienība ar nolasīto kodu. Šajā režīmā ieraksti netiek saglabāti.

| FREKO Data Collector  | х |
|-----------------------|---|
| Svītrkoda pārbaude    |   |
| Kods                  |   |
| _                     |   |
|                       |   |
| Cena –                |   |
|                       |   |
|                       |   |
|                       |   |
|                       |   |
|                       |   |
| Catave                | 0 |
|                       |   |
| [III]FREKO 🌟 🎐 9:00 🎾 | 1 |

### 2 – Uzskaite

Ierakstu saglabāšana ar kodu uzreiz pēc koda nolasīšanas, neatkarīgi no tā, vai vienība ir atrasta vai nav (skaits = 1).

| FREK  | O Data Coll | ector        |        | х  |
|-------|-------------|--------------|--------|----|
| Uzsk  | aite        |              |        |    |
| Kods  |             |              |        |    |
|       |             | -            |        |    |
|       |             |              |        |    |
|       |             | Cena         |        |    |
|       |             |              |        |    |
|       |             |              |        |    |
|       |             |              |        |    |
|       |             |              |        |    |
|       |             |              |        |    |
|       |             |              |        |    |
| Gatav | 8           |              |        | 0  |
| *     | 📗 FREKO     | <b>¥</b> ≶.∄ | 9:00 💯 | ٩. |

## 3 – Inventarizācija

Ierakstu saglabāšana ar kodu un ievadīto skaitu. Neievadot skaitu, t.i., nospiežot taustiņu *Enter* tukšā skaita lauciņā, skaits = 1.

| FREKO Data Collector | ×      |
|----------------------|--------|
| Inventarizācija      |        |
| Kods                 | $\neg$ |
| -                    |        |
|                      |        |
| Cena -               | ·      |
| Vienību sk.          |        |
|                      |        |
|                      |        |
|                      |        |
|                      |        |
| Gatavs               | 0      |
| 教 🏢 FREKO 🤸 🎐 9:00 🖡 | 1 🖷    |

## 4 – Inventarizācija (plaukti)

Ierakstu saglabāšana ar kodu un ievadīto skaitu, kopā ar grupas informāciju (plaukts). Grupas informāciju nepieciešams ievadīt pirms katras grupas ierakstu veidošanas.

| FREKO Data Collector      | ×  |
|---------------------------|----|
| Inventarizācija (plaukti) |    |
| Kods                      |    |
| -                         |    |
|                           |    |
| Cena 🗧                    |    |
| Vienību sk.               |    |
| Plaukta detalizācija      |    |
| Plaukta Nr.               | ٦  |
|                           |    |
| Gatavs                    | 0  |
| 🧨 🏢 FREKO 🦞 🎐 9:00 💯      | ٩. |

# 5 – Inventarizācija (plaukti, rindas)

Ierakstu saglabāšana ar kodu un ievadīto skaitu, kopā ar grupas informāciju (plaukts, rinda). Grupas informāciju nepieciešams ievadīt pirms katras grupas ierakstu veidošanas.

| FREKO Data Collector              | ×  |
|-----------------------------------|----|
| Inventarizācija (plaukti, rindas) |    |
| Kods                              |    |
| -                                 |    |
|                                   |    |
| Cena 🗖.                           |    |
| Vienību sk.                       | ٦  |
|                                   |    |
| Plaukta un rindas detalizācija    |    |
| Plaukta Nr.                       |    |
| Rindas Nr.                        |    |
| Gatavs                            | 0  |
| 🐉 🏢FREKO 🧏 🚽 9:00 😼               | ٩. |

#### 6 – Cenu maiņa

Ierakstu saglabāšana ar kodu un ievadīto cenu.

| FREKO Data Col | ector        |        | ×       |
|----------------|--------------|--------|---------|
| Cenu izmaiņas  |              |        |         |
| Kods           |              |        |         |
|                | -            |        |         |
|                |              |        |         |
|                | Cena         |        |         |
| Jaunā cena     |              |        |         |
| Catave         |              |        |         |
|                |              | 10     | ے اور ا |
| 💞 🛄 FREKO      | <b>X</b> 🛸 👶 | 3 9:00 | 9 🖷     |

#### 7 – Pasūtījums

Ierakstu saglabāšana ar kodu, ievadīto pasūtīto daudzuma un atrasto daudzumu, kopā ar grupas informāciju (pasūtījma datums, klienta Nr.). Grupas informāciju nepieciešams ievadīt pirms katras grupas ierakstu veidošanas.

| FREKO Data Collector    |        | ×  |
|-------------------------|--------|----|
| Pasūtījums              |        |    |
| Kods                    |        | ٦  |
|                         |        |    |
|                         |        |    |
| Cena                    |        |    |
| Vienību sk., pasūtīts   |        | ٦  |
| Vienību sk., atrasts    |        |    |
| Pasūtījuma detalizācija | 1      |    |
| Datums                  |        | ٦  |
| Klienta Nr.             |        |    |
| Gatavs                  |        | 0  |
| 🐉 🏢 FREKO 🧏 🌫 📩         | 9:00 👽 | ٩. |

#### 8 – Preču pieņemšana

Ierakstu saglabāšana ar kodu un ievadīto skaitu, kopā ar grupas informāciju (invoisa Nr., piegādātāja Nr.). Grupas informāciju nepieciešams ievadīt pirms katras grupas ierakstu veidošanas.

| FREKO Data Collector       | ×  |
|----------------------------|----|
| Preču pieņemšana           |    |
| Kods                       |    |
| -                          |    |
|                            |    |
| Cena 🗧                     |    |
| Vienību sk.                |    |
|                            |    |
| Piegādes datu detalizācija |    |
| Invoisa Nr.                |    |
| Piegādātāja Nr.            |    |
| Gatavs                     | 0  |
| 💦 🏢 FREKO 🦞 🎐 9:00 🗭       | ٩. |

#### 9 – Rēķins

Ierakstu saglabāšana ar kodu un ievadīto skaitu, kopā ar grupas informāciju (rēķina Nr., klienta Nr.). Grupas informāciju nepieciešams ievadīt pirms katras grupas ierakstu veidošanas.

| FREKO Data Collector |        | х  |
|----------------------|--------|----|
| Rēķins               |        |    |
| Kods                 |        | ٦  |
| -                    |        |    |
|                      |        |    |
| Cena                 |        |    |
| Vienību sk.          |        | ٦  |
| L                    |        |    |
| Rēķina detalizācija  |        |    |
| Rēķina Nr.           |        | ٦  |
| Klienta Nr.          |        | ٦  |
| Gatavs               |        | 0  |
| 🐉 🏢 FREKO 🤘 🔧 🍠      | 9:00 💯 | ۳. |

#### Saglabāto ierakstu apskatīšana

Saglabāto ierakstu apskatīšanas režīmā iespējams pārlūkot iepriekš saglabātos datus, kā arī dzēst atsevišķus ierakstus. Sk. arī "Darbs ar taustiņiem".

| FREK  | (O Data   | Coll | ector        |                   |     | ×   |
|-------|-----------|------|--------------|-------------------|-----|-----|
| Inve  | ntarizād  | ija  |              |                   |     |     |
| Kods  | 5         |      |              |                   |     |     |
|       |           | Pr   | ece 5        |                   |     |     |
|       |           |      | Cena         | 5!                | 55. | 55  |
| Vieni | ibu sk.   |      |              | 50                |     |     |
|       |           |      |              |                   |     |     |
|       |           |      |              |                   |     |     |
|       |           |      |              |                   |     |     |
| Atras | ts        |      |              |                   |     | 5/5 |
| *     | III FREKO | •    | <b>₩</b> 9⊳, | <del>)</del> 9:00 | ) 💯 |     |

# Darbs ar taustiņiem

### Darba režīma izvēle

• Pārslēgties uz citu darba režīmu: "Page Up", "Page Down".

# Darba gaita

- Ievadīt svītrkodu aktīvajā laukā: "SCAN".
- Tīrīt lauku: "Escape".
- Saglabāt ierakstu: "Enter" pēc visu lauku aizpildīšanas.

| FREK  | O Data   | Collector |        | ×    |
|-------|----------|-----------|--------|------|
| Inve  | ntarizād | :ija      |        |      |
| Kods  | 5        |           |        |      |
|       |          | Prece 5   |        |      |
|       |          | Cena      | 555    | 5.55 |
| Vienī | bu sk.   | [         | 50     |      |
|       |          |           |        |      |
|       |          |           |        |      |
|       |          |           |        |      |
| Atros | to.      |           |        | 4    |
| Auas  |          |           | ,      | 4    |
| 🌄 📗   | ∭ FREKO  | · 💥 🕹 🍧   | 9:00 🗯 | 🖌 🔁  |

#### lerakstu grupas (darba režīmos ar grupām - 4, 5, 7, 8, 9)

- Jaunas grupas uzstādīšana: "Delete".
- Grupas saglabāšana: "Enter" pēc grupas lauku aizpildīšanas.

| FREKO Data Co   | llector     |         | ×  |
|-----------------|-------------|---------|----|
| Inventarizācija | a (plaukti, | rindas) |    |
| Kods 3          |             |         |    |
| F               | Prece 3     |         |    |
|                 | Cena        | 3.3     | 33 |
| Vienību sk.     | [           | 123     |    |
| Plaukta un rin  | das detali  | zācija  |    |
| Plaukta Nr.     | 1           |         |    |
| Rindas Nr.      | A           |         |    |
| Atrasts         |             |         | 0  |
| 🐉 🏢 FREKO       | . 🗙 🎐 🍠     | 9:00 💯  | ٩. |

#### Saglabāto ierakstu pārlūkošana

- Sākt saglabāto ierakstu pārlūkošanu: Kursors <u>tukšā</u> laukā Kods + "Up".
- Pāršķirstīt ierakstus: "Up", "Down", "Home", "End".
- Dzēst ierakstu: "Delete".
- Pārtraukt pārlūkošanu: "Escape", kā arī pārslēdzoties uz citu darba režīmu.

#### Statusa joslas informācija

Kreisā puse:

- Pirms koda ievades: Programmas statuss.
- Pēc koda ievades: Koda statuss (atrasts, nav atrasts).
- Saglabājot ierakstu: Saglabāšanas rezultāts; problēmas apraksts, ja nav saglabāts.

Labā puse:

- Darba režīms: Darba režīmā saglabāto ierakstu skaits.
- Pārlūkojot saglabātos ierakstus: Ieraksta kārtas nr./kopējais ierakstu skaits darba režīmā.

| FREKO Data Collector 🛛 🗙 | FREKO Data Collector   |
|--------------------------|------------------------|
| Svītrkoda pārbaude       | Svītrkoda pārbaude     |
| Kods 1                   | Kods 11                |
| Prece 1                  | -                      |
| Cena <b>0.01</b>         | Cena                   |
|                          |                        |
|                          |                        |
|                          |                        |
| Atrasts 1/10             | Nav atrasts 1/10       |
| 🦹 🏢FREKO 🤸 🎐 🤧 9:00 😼 😤  | 🐉 🏢 FREKO 🦌 🎐 9:00 🐓 🔁 |

#### Situāciju piemēri

- Tikko saglabātā ieraksta apskatīšana: Taustiņš *Up* (pēc ieraksta saglabāšanas kursors vienmēr atrodas tukšā laukā Kods).
- Tikko saglabātā ieraksta dzēšana: Sk. iepriekšējo piemēru, pēc tam taustiņš Delete.
- Iepriekšēja ieraksta dzēšana: Pāršķirsta ierakstus, līdz atrod vajadzīgo, pēc tam taustiņš *Delete*.
- Ieraksta mainīšana: Nav iespējama, ieraksts jādzēš un jāievada par jaunu.
- Lauku notīrīšana: Taustiņš *Escape* vairākas reizes.
- Nepareizi ievadīts skaits: Ievadot nekorektu skaitu, piemēram, burtus, pēc taustiņa *Enter* nospiešanas formas dati netiek tīrīti, statusa joslas kreisajā pusē informācija "Nepareizs formāts!".

| FREK    | O Data Col    | lector |      |          | ×  |
|---------|---------------|--------|------|----------|----|
| Inve    | ntarizācija   |        |      |          |    |
| Kods    | 6             |        |      |          |    |
| Prece 6 |               |        |      |          |    |
|         |               | Cena   | 60   | 0.0      | )0 |
| Vienīt  | bu sk.        |        | ups  |          |    |
|         |               |        |      |          |    |
|         |               |        |      |          |    |
|         |               |        |      |          |    |
|         |               |        |      |          |    |
| Nepar   | reizs for māt | s!     |      |          | 5  |
| *       | II FREKO      | ⋎₽     | 9:00 | <b>1</b> | ٩. |

# Demonstrācijas režīms

Ja programmas kopija nav aktivizēta, tā darbojas demonstrācijas režīmā. Demonstrācijas režīms ļauj iepazīties ar programmas funkcionalitāti, taču vienlaicīgi iespējams saglabāt līdz 10 ierakstiem.

Lai aktivizētu programmas kopiju, nepieciešams *aktivizācijas kods*. Lai saņemtu aktivizācijas kodu, sazinieties ar FREKO.